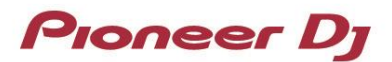

**DJ Controller** 

# DDJ-SB3

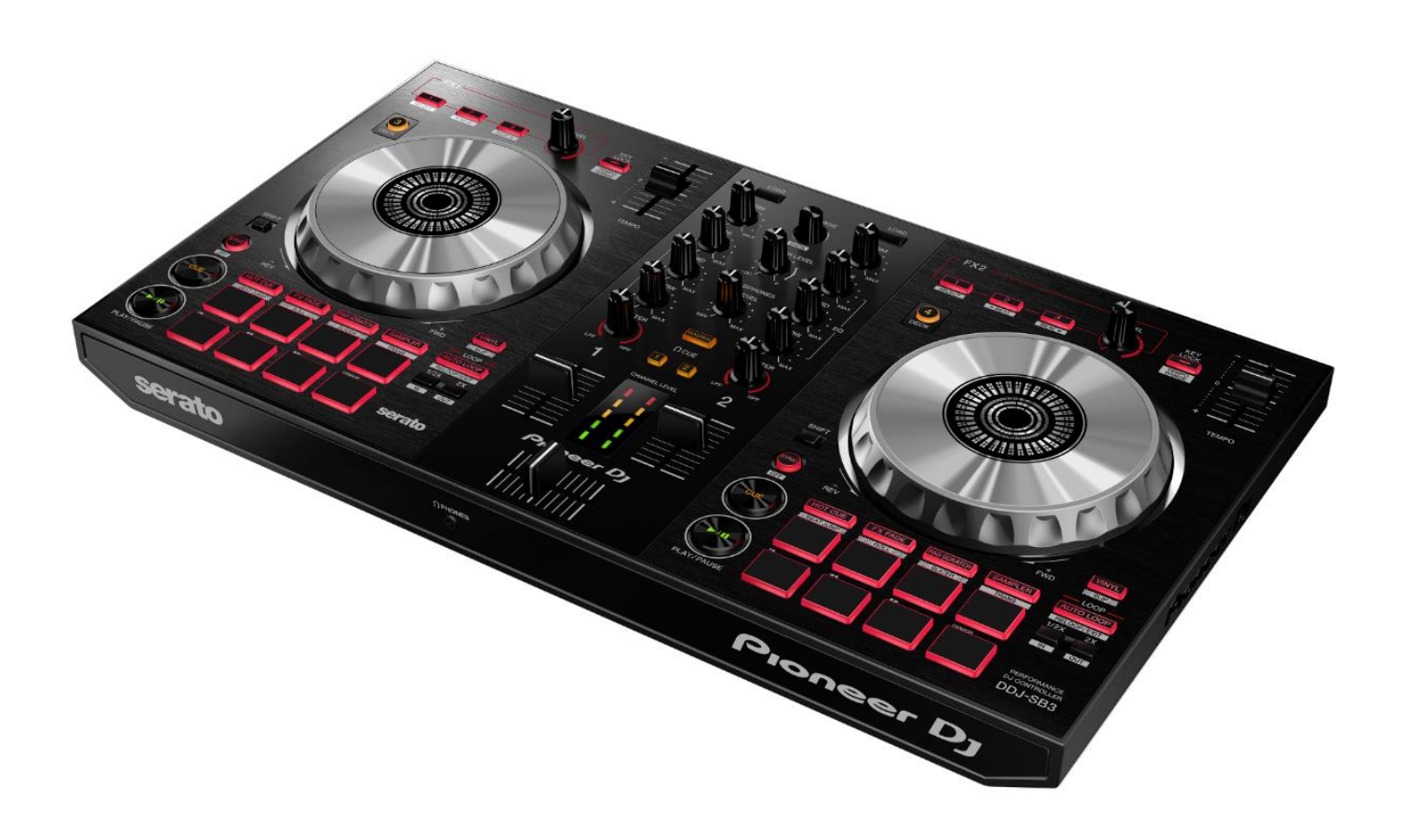

# Firmware Update Guide

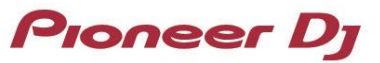

## **Read Before Use (Important)**

- · Extract the downloaded update file for updating.
- · If you should have any questions, please contact the Pioneer Customer Support Center.

### **Reference Information**

- This updater has been verified to operate on the operating systems below;
- · Windows® 10/ Windows® 8.1/ Windows® 7
- macOS High Sierra 10.13
- macOS Sierra 10.12
- · OS X 10.11

### **Updating Procedures**

Note: Disconnect all the cables from the unit.

And close all applications on your computer before running this updating procedure.

1) Connect your computer to DDJ-SB3 via the USB cable included with the product.

### 2) Double-click the update file.

Once the update program is launched, select the language to be used and click [OK].

| Updater Program     |           |
|---------------------|-----------|
| Language Selections |           |
| English             | •         |
|                     | Cancel OK |

After selecting the language, the CH2 red level indicator of DDJ-SB3 blinks. (This means DDJ-SB3 is in the Update mode.)

 When the version information confirmation screen appears, check the contents, then click [Start]. If the current version and update version are the same, there is no need to update. Click [Close].

| Updater Program                                                                                          |             |  |  |  |
|----------------------------------------------------------------------------------------------------|-------------|--|--|--|
| Updates the version of your DDJ-SB3 firmware.<br>Current Version: Ver. 1.00<br>Update Version: Ver. 1.01 |             |  |  |  |
|                                                                                                    | Close Start |  |  |  |

 Updating starts. Do not disconnect the USB cable during updating. Approximately one minute is required for updating.

| Updater Program |                                                                     |  |
|-----------------|---------------------------------------------------------------------|--|
|                 | Updating your DDJ-SB3 firmware.                                     |  |
| l               | Please wait for a few moments until the update process is complete. |  |
|                 | 12%                                                                 |  |
|                 |                                                                     |  |
|                 |                                                                     |  |

5) When the firmware update process is complete, click the **[OK]** button. After this process is complete, DDJ-SB3 reboots automatically.

**Note:** Please note that if you fail to update, once disconnect the USB cable and start from Step 1) of the above Updating Procedures.

# How to check the Firmware Version

### 

Windows

[For Windows 10 and Windows 8.1]

(1) Right-click the Start button and select [Device Manager] from the displayed menu.

(2) Open Properties of [Sound, video and game controllers]  $\rightarrow$  [DDJ-SB3 Properties] and select the Details tab.

(3) Select [Hardware Ids] from the [Property] drop-down menu.

(4) The x part of "USB¥VID\_2B73&PID\_0019&REV\_xxxx" displayed in [Value] is the firmware version.

(For example, USB¥VID\_2B73&PID\_0019&REV\_0101 means the firmware version is 1.01.)

#### [For Windows 7]

(1) Open Properties of [Start Menu]  $\rightarrow$  [Control Panel]  $\rightarrow$  [Device Manager]  $\rightarrow$  [Sound, video and game controllers]  $\rightarrow$  [DDJ-SB3 Properties] and select the Details tab.

(2) Select [Hardware Ids] from the [Property] drop-down menu.

(3) The x part of "USB¥VID\_2B73&PID\_0019&REV\_xxxx" displayed in [Value] is the firmware version. (For example, USB¥VID\_2B73&PID\_0019&REV\_0101 means

the firmware version is 1.01.)

| DDJ-SB3 Properties X                                                |      |  |  |  |
|---------------------------------------------------------------------|------|--|--|--|
| General Driver Details Events                                       |      |  |  |  |
| DDJ-SB3                                                             |      |  |  |  |
| Property                                                            |      |  |  |  |
| Hardware lds 🗸 🗸                                                    |      |  |  |  |
| Value                                                               |      |  |  |  |
| USB¥VID_2B73&PID_0019&REV_0101&MI_00<br>USB¥VID_2B73&PID_0019&MI_00 |      |  |  |  |
| OK Car                                                              | ncel |  |  |  |

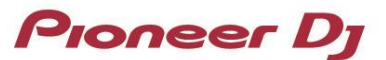

### macOS, OS X

Open Apple icon  $\rightarrow$  [About This Mac]  $\rightarrow$  [System Report]  $\rightarrow$  [Hardware]  $\rightarrow$  [USB] and check the version displayed for DDJ-SB3.

------

|                   | 🗧 😑 🗧 MacBook Pro                       |                        |  |
|-------------------|-----------------------------------------|------------------------|--|
| ▼ Hardware        | USB Device Tree                         |                        |  |
| ATA               | VIISB 2.0 Bus                           |                        |  |
| Audio             | T Hub                                   |                        |  |
| Bluetooth         | ▼ Hub                                   |                        |  |
| Camera            | Apple Internal Keybe                    | pard / Trackpad        |  |
| Card Reader       | IR Receiver                             |                        |  |
| Diagnostics       | TBRCM20702 Hub                          |                        |  |
| Disc Burning      | Bluetooth USB H                         | ost Controller         |  |
| Ethernet Cards    | VSB 2.0 Bus                             |                        |  |
| Fibre Channel     | ▼ Hub                                   |                        |  |
| FireWire          | FaceTime HD Camera (                    | Built-in)              |  |
| Graphics/Displays | ▼ USB 3.0 Bus                           |                        |  |
| Hardware RAID     | DDJ-SB3                                 |                        |  |
| Memory            |                                         |                        |  |
| NVMExpress        |                                         |                        |  |
| PCI               |                                         |                        |  |
| Parallel SCSI     |                                         |                        |  |
| Power             |                                         |                        |  |
| Printers          |                                         |                        |  |
| CATA/CATA Evoress |                                         |                        |  |
| CDI CDI           |                                         |                        |  |
| Storage           |                                         |                        |  |
| Thunderbolt       |                                         |                        |  |
| USB               | DDJ-SB3:                                | 0                      |  |
| ▼ Network         |                                         |                        |  |
| Firewall          | Product ID:                             | 0x0019                 |  |
| Locations         | Vendor ID:                              | 0x2570                 |  |
| Volumes           | Serial Number:                          | 1.01                   |  |
| WWAN              | Speed:                                  | Up to 480 Mb/sec       |  |
| Wi-Fi             | Manufacturer:                           | Pioneer DJ Corporation |  |
| ▼ Software        | Location ID:<br>Current Available (mA): | 0x14100000 / 2         |  |
| Accessibility     | Current Required (mA):                  | 500                    |  |
| Applications      | Extra Operating Current (mA):           | 0                      |  |
| Components        |                                         |                        |  |

### **About Trademarks and Registered Trademarks**

- "Pioneer DJ" is a trademark of PIONEER CORPORATION, and is used under license.
- Windows is a registered trademark of Microsoft Corporation in the United States and other countries. macOS, OS X are trademarks of Apple Inc., registered in
- the U.S. and other countries.
- The names of companies, product names and technology names mentioned herein are the trademarks of their respective owners.

© 2018 Pioneer DJ Corporation. All rights reserved. PIONEER DJ CORPORATION 6F, Yokohama i-Mark Place, 4-4-5 Minatomirai, Nishi-ku, Yokohama, Kanagawa 220-0012 Japan